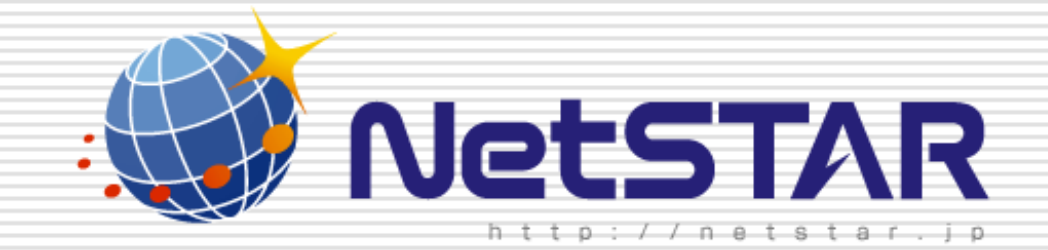

# 新しいルールの追加

## 1.1版 2011年11月24日

NetSTAR はじめに 本マニュアルでは、新しくルールを追加するための設定を説明しています。 『サイトアンパイアの初期設定』の設定が終わっていることを前提としているため まだ設定が終わっていない場合は、ブラウザより下記URLにアクセスし http://www.netstar-inc.com/smb/router/rt58i/manual.html 『サイトアンパイアの初期設定』を先に実施して下さい。 1. ブラウザのアドレスバーにルータのIPアドレスを入力し[Enter]キーをクリックして下さい。 ※デフォルト時は「http://192.168.100.1」(ルータに割り振られたIPアドレス)になります。 🔇 🕞 🗢 🖉 http://192.168.100.1 ルータのIPアドレスを入力 2. Top画面、黒四角で囲った箇所「サイトアンパイア」をクリックして下さい。 新しくプロバイダの設定を行ったり、修正したりします。 プロバイダ情報の設定 電話、VoIPの設定を行ったり、変更したりします。 電話の設定 🖨 サイトアンパイア サイトアンバイアの設定を行ったり、変更したりします。 より詳細な設定を行ったり、本製品の通信記録を参照したりしま 詳細設定と情報 す。 Copyright(C) 2011 NetSTAR Inc., All rights reserved.

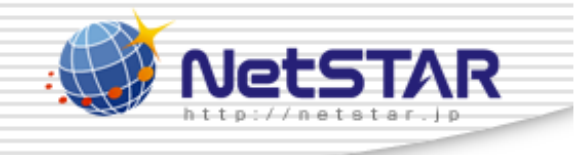

### 3. 黒四角で囲った「設定」をクリックして下さい。

| ሣ           | ーイトアンパイア                 | の設定         |            |         | ~~~   | プ  |
|-------------|--------------------------|-------------|------------|---------|-------|----|
| <u>[h-y</u> | <u> ブ]</u> > [サイトアンバイアの影 | [定]         |            |         |       |    |
|             | URLフィルタの共                | 通設定         |            |         |       |    |
|             | URLフィルタの共通               | 設定          |            | 設       | 定     |    |
|             | URLフィルタ(サイトフ             | アンバイア)の共通設定 |            | 設       | 定     |    |
|             | ,<br>URLフィルタの設           | 定インタフェース    |            |         |       |    |
|             | インタフェース                  | 設定名         | URLフィ<br>入 | ルタ<br>出 | 状態の表示 |    |
|             | LANボート                   |             | 設定         | 設定      | 実行    |    |
|             | WAN#                     | 未設定         | 設定         | 設定      | 実行    |    |
|             |                          |             |            |         | 「トップへ | 戻る |

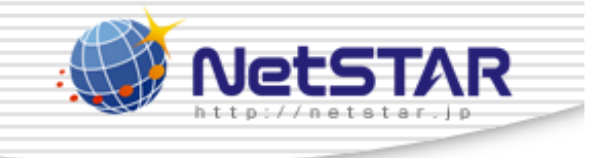

4. 黒四角で囲った「追加」をクリックして下さい。

|   | 内部  | 邪デー  | タベース参知 | 照型URLフィルタの一覧 |               | 追加 |
|---|-----|------|--------|--------------|---------------|----|
| ſ | 番号  | 適用   | タイプログ  | キーワード        | 送信元<br>IPアドレス | 削除 |
| - | 登録る | きれてい | いません   |              |               |    |

| UR        | Lフィノ     | レタ(サ.    | イトアンパイア)の一覧                                                                                                    |                                                                                                    | 追加              |
|-----------|----------|----------|----------------------------------------------------------------------------------------------------|----------------------------------------------------------------------------------------------------|-----------------|
| 番号        | 適用       | タイプ ロ    | 1グ カテゴリ                                                                                                    | 送信元<br>IPアドレ:                                                                                                   | ス <sup>削除</sup> |
| <u>50</u> | V        | reject 3 | 違法と思われる行為,違法と思われる<br>不適切な薬物利用,テロリズム・過激<br>器・兵器,告発・中傷,自殺・家出,主張<br>性行為,ヌード画像,性風俗,アダルト樹<br>ンク集,ハッキング,不正コード配布,公<br>「る キシ,検索キャッシュ,出会い・異性経<br>婚紹介,ギャンブルー般,宝くじ・スポ<br>じ,オンラインゲーム,ゲーム一般,グロ<br>ク.成人娯楽,水着・下着・フェチ画像,<br>よる性的表現,コスプレ,オカルト,同性<br>告・バナー,懸賞,迷惑メールリン | )<br>薬物<br>:派.<br>設.<br>:派.<br>設.<br>:派.<br>設.<br>:<br>:<br>:<br>:<br>:<br>:<br>:<br>:<br>:<br>:<br>:<br>:<br>: |                 |
| 127       | <b>~</b> | pass U   | ない *                                                                                                    | *                                                                                                    |                 |

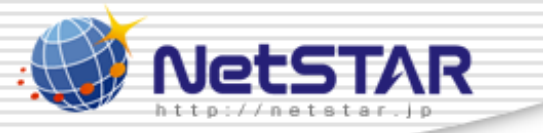

5. 黒四角で囲った「デフォルトルール」「個別にカテゴリを指定」のどちらかを選択し、「次へ」を

クリックして下さい。

※「デフォルトルール」を選択すると「デフォルトルール」をテンプレートとして使用することができます。

※NVR500では5つのデフォルトルールより選択することができます。

| ž | サイトアンパイアの設<br>E                                        | URLフィルタ(サイトアンパイア)の                                    |
|---|--------------------------------------------------------|-------------------------------------------------------|
| 7 | <u>[トッブ] &gt; [サイトアンバイアの設定]</u> > <u>[URL</u><br>)の登録] | <u>フィルタ[入]側の設定[LANボート] LAN接続</u> ] > [URLフィルタ(サイトアンバイ |
|   |                                                        | (ア)の登録                                                |
|   | 適用インタフェース                                              | LAN                                                   |
|   | カテゴリ選択                                                 | デフォルトルール<br>デフォルトルール<br>個別にカテゴリを指定                    |
|   |                                                        | 次へ)中止                                                 |

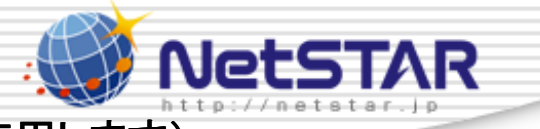

6. 黒四角で囲んだ「フィルタ番号」の番号をメモして下さい。(項番11で使用します)

「フィルタ・タイプ」を「reject(ログなし)」「reject(ログあり)」の何れかを選択して下さい。 ※(ログあり)を選択した場合は「[トップ]→[詳細設定と情報]→[URLフィルタの統計情報の表示]」にて、 規制されたURLを確認することができます。

#### 禁止したいカテゴリのチェックボックスにチェックを入れて下さい。

※ピンク色で表示されたカテゴリはデフォルトルールで禁止されているカテゴリになります。

| URLフィルタ(サ | イトアンパイア)の登録                                                 |                                                      |
|-----------|-------------------------------------------------------------|------------------------------------------------------|
| 適用インタフェース | LAN                                                         |                                                      |
| フィルタ番号    | 0 💌                                                         |                                                      |
| フィルタ・タイプ  | reject (ログあり) 🗸                                             |                                                      |
| カテゴリ      | pass (ログなし)<br>nass (ログあれ) の指定したカテニ<br>reject (ログなし)        |                                                      |
|           | reject (回グあり)                                               | ダワンロード<br>ロー1102フトレージサービス                            |
|           | ▼ 101 遅広と忘れれい311病 ■ 102 資注を思われる蒸物                           | <ul> <li>1103ストレーシリーとス</li> <li>1104 動画配信</li> </ul> |
|           | <ul> <li>▼ 102 違法とぶりれる条柄</li> <li>▼ 103 不適切な薬物利用</li> </ul> |                                                      |
|           | 主張                                                          | <br>□ 1201 転職・就職                                     |
|           | ☑ 201 テロリズム・過激派                                             | <br>1202 キャリアアップ                                     |
|           | ✓ 202 武器·兵器                                                 | 1203 サイドビジネス                                         |
|           | ☑ 203 告発·中傷                                                 | グロテスク                                                |
|           | ☑ 204 自殺·家出                                                 | 1301 グロテスク                                           |
|           | ☑ 205 主張一般                                                  | 話題                                                   |
|           | アダルト                                                        | 🔲 1401 イベント                                          |
|           | 🗹 301 性行為                                                   | 🔲 1402 話題                                            |
|           | ☑ 302 ヌード画像                                                 | 成人嗜好                                                 |
|           | Copyright(C) 2011 NetSTAR Inc                               | All rights reserved.                                 |

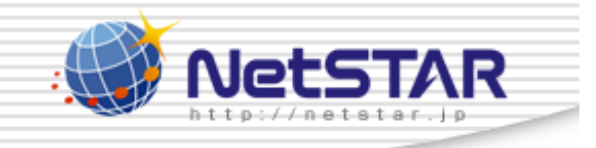

#### 7. 修正が終わりましたら「設定の確定」をクリックして下さい。

| ショッピング             | 🔲 2002 占い       |
|--------------------|-----------------|
| 🔲 901 オークション       | 📃 2003タレント・芸能人  |
| 🔲 902 通信販売一般       | 📃 2004 食事・グルメ   |
| 🔲 903 不動產販売·賃貸     | 🔲 2005 娯楽一般     |
| 🔲 904 II関連ショッピング   | 宗教              |
| コミュニケーション          | 🔲 2101 伝統的な宗教   |
| 🔲 1001 ウェブチャット     | 🔲 2102 宗教一般     |
| 🔲 1002 メッセンジャー     | 政治活動 政党         |
| 🔲 1003 ウェブメール      | 🔲 2201 政治活動·政党  |
| 🔲 1004メールマガジン・ML   | 広告              |
| 🔲 1005 掲示版         | ☑ 2301 広告・バナー   |
| 🔲 1006 IT 掲示版      | ☑ 2302 懸賞       |
| 🔲 1007 SNS・ブログ     | 未承諾広告           |
| ダウンロード             | ☑ 2401 迷惑メールリンク |
| 🔲 1101 ダウンロード      | ニュース            |
| 🔲 1102 プログラムダウンロード | 🔲 2501 ニュース 一般  |
|                    |                 |

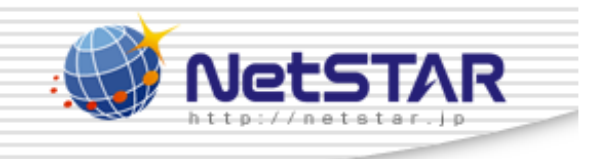

### 8. 「トップへ戻る」をクリックして下さい。

サイトアンパイアの設定

URLフィルタ(サイトアンパイア)の登録

[トッブ] > [サイトアンバイアの設定] > [URLフィルタ[入]側の設定[LANボート] LAN接続] > [URLフィルタ(サイトアンバイア)の登録]

URLフィルダサイトアンパイア)の登録

フィルタを登録しました。

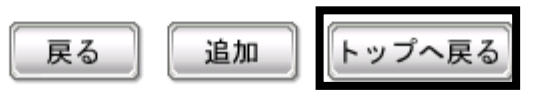

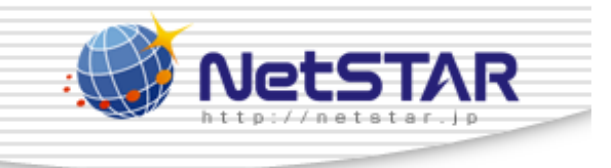

#### 9.「サイトアンパイア」をクリックして下さい。

| 新しくプロバイダの設定を行ったり、修正したりします。 | プロバイダ情報の設定 |
|----------------------------|------------|
| 電話、VoIPの設定を行ったり、変更したりします。  | 電話の設定      |
| (                          |            |
| サイトアンバイアの設定を行ったり、変更したりします。 | 🖨 サイトアンパイア |

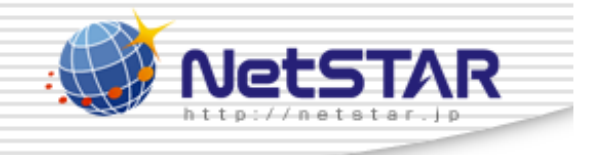

#### 10. 黒四角で囲った「設定」をクリックして下さい。

#### サイトアンパイアの設定 ヘルプ [トップ] > [サイトアンバイアの設定] URLフィルタの共通設定 URLフィルタの共通設定 設定 URLフィルタ(サイトアンバイア)の共通設定 設定 URLフィルタの設定インタフェース URLフィルタ インタフェース 設定名 状態の表示 出 入 LANポート 設定 設定 実行 WANボート 未設定 設定 設定 実行 トップへ戻る

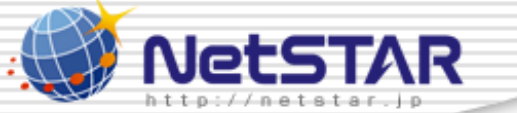

11. 適用したいルールのチェックボックスにチェックをつけて「設定の確定」をクリックして下さい。 本例では番号0のルールの修正を実施したため、番号0と番号127にチェックをつけています。 注意!:127番のチェックを外すとルータの管理画面(デフォルト時 http://192.168.100.1)以外、

すべてのWebサイトにアクセスができなくなるため、チェックは外さないで下さい

| URI        | L77.                | ルタサイト     | アンパイア)の一覧                                                                                                    |               | 追加 |
|------------|---------------------|-----------|----------------------------------------------------------------------------------------------------|---------------|----|
| 番号         | 適用                  | タイプ ログ    | カテゴリ                                                                                                    | 送信元<br>IPアドレス | 削除 |
| <u>0</u>   | •                   | reject する | 違法と思われる行為、違法と思われる薬物、<br>不適切な薬物利用テロリズム・過激派武<br>器・兵器、告発・中傷、自殺・家出、主張一般、<br>性行為、ヌード画像、性風俗、アダルト検索・リ<br>ンク集、グロテスク、成人娯楽                                                                                                    | *             |    |
| <u>50</u>  |                     | reject する | 違法と思われる行為、違法と思われる薬物、<br>不適切な薬物利用、テロリズム・過激派」武<br>器・兵器、告発・中傷、自殺・家出、主張一般、<br>性行為、ヌード画像、性風俗、アダルト検索・リ<br>ンク集、ハッキング、不正コード配布、公開プロ<br>キシ、検索キャッシュ、出会い・異性紹介、結<br>婚紹介、ギャンブルー般、宝くじ・スポーツく<br>じ、オンラインゲーム、ゲームー般、グロテス<br>ク、成人娯楽、水着・下着・フェチ画像、文章に<br>よる性的表現、コスプレ、オカルト、同性愛、広<br>告・バナー、懸賞、迷惑メールリンク | *             |    |
| <u>127</u> | <ul><li>✓</li></ul> | pass しない  | *                                                                                                    | *             |    |

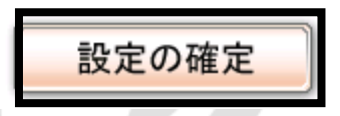

Copyright(C) 2011 NetSTAR Inc., All rights reserved.

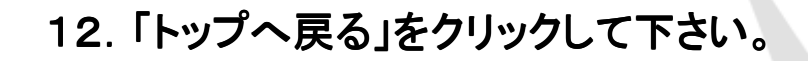

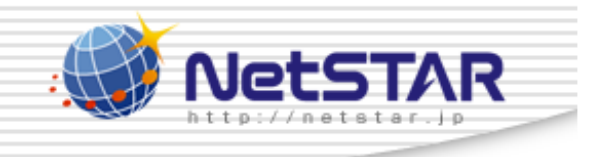

| サイトアンパイアの設定 URLフィルダ入I側の設定                                                    |  |
|------------------------------------------------------------------------------|--|
| <u>[トッブ]</u> > <u>[サイトアンバイアの設定]</u> > [URLフィルタ[入]側の設定[LANボート] <u>LAN接続</u> ] |  |
| URLフィルタ[入]側の設定                                                               |  |
| LANのフィルタ適用を変更しました。                                                           |  |
|                                                                              |  |
| 反るトップへ戻る                                                                     |  |
|                                                                              |  |